# Instructions how to use Normontwerpen.nen.nl

This document explains how to submit comments through normontwerpen.nen.nl.

## Step 1:

Go to <u>www.normontwerpen.nen.nl</u> and press 'inschrijven' in the top bar (**see red circle**). You will see the page below; than fill out the boxes marked with an \*:

| NEN                                                                      | NEN-systeem voor normontwerpen                                                                                                    |
|--------------------------------------------------------------------------|----------------------------------------------------------------------------------------------------|
| Home Inschrijven Neem contact op met NEN Help                            | p Login                                                                                                    |
| f 💙 🗟 🛨 0                                                                | Zoek                                                                                                    |
| Gebruik het formulier om een nieuwe acc                                  | count aan te maken.                                                                                                    |
| \star E-mail (gebruikersnaam)                                            | marijke.vanyperen@nen.nl                                                                                                    |
| * Naam                                                                   | Marijke van Yperen                                                                                                    |
| * Organisatie                                                            | NEN                                                                                                    |
|                                                                          | [This page has not been created, or has not been published ]                                                                                                    |
| * Land van herkomst                                                      | Netherlands                                                                                                    |
| *                                                                        | <ul> <li>Ik bevestig hierbij deze site te gebruiken om constructieve en professionele feedback te leveren op de<br/>documenten die ik hier open. (Vink de optie aan om te bevestigen)</li> <li>Inschrijven</li> </ul> |
| NEN stelt uw informatie niet ter beschikk                                | xing aan derden zonder uw uitdrukkelijke toestemming.                                                                                                    |
| NEN behandelt uw persoonlijke informat                                   | le in overstemming met de EU Communications Directive 2002.                                                                                                    |
| © 67 Bricks 2016 Toegankelijkheid Feeds Intellectuele eigendomsrechten P | Privacy Voorwaarden Powered by Revo                                                                                                    |

By ticking the box you declare to deliver useful and professional feedback on the documents you are going to open. Press 'inschrijven' to finish (see green circle).

NEN will not provide your details to third parties without your explicit consent. NEN will treat your personal information in accordance with EU Communications Directive 2002.

#### Step 2:

You will receive an email with login details; Click on the link to proceed and use the password as given after 'Wachtwoord'; then log in.

| Geachte heer, mevrouw,                                                                                                    |
|----------------------------------------------------------------------------------------------------|
| Uw account voor het nieuwe NEN-systeem voor normontwerpen is aangemaakt.                                                                                                    |
| Om uw account te activeren, kunt u onderstaande activeringslink aanklikken. Vervolgens kunt u met uw e-mailadres (gebruikersnaam) en wachtwoord inloggen.                                                                                          |
| Activeringslink:<br><u>http://www.normontwerpen.nen.nl/Account/ActivateAccount?token=b5546ac60c832238eb46c123</u><br><u>83f39fd8&amp;key=bWFyaWprZTE5NjFAZ21haWwuY29t</u><br>Gebruikersnaam: <u>marijkexxxx@xxxxxl.com</u><br>Wachtwoord: 4QGRGMPX |
| Met vriendelijke groet,                                                                                                    |
| Nederlands Normalisatie Instituut (NEN)                                                                                                    |

## Some general tips before you start:

 If you prefer to submit your comments anonymous, go to 'Mijn profiel, Email voorkeuren' (see red circles):

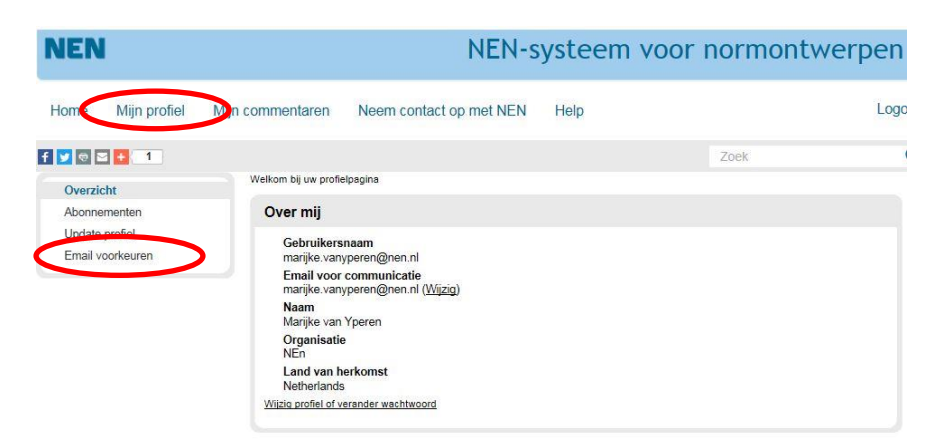

Remove the check mark in front of the last box (Ja, ik wil de gratis NEN e-nieuwsbrief etc.) (see red circle) and click to save profile (

| NEN                                                             |                                                                                                    | systeer                                                                                                    | steem voor normontwerpen                                                                                                    |                                                                                                    |        |
|-----------------------------------------------------------------|----------------------------------------------------------------------------------------------------|----------------------------------------------------------------------------------------------------|----------------------------------------------------------------------------------------------------|----------------------------------------------------------------------------------------------------|--------|
| Home Mijn profiel                                               | Mijn commentaren                                                                                                    | Neem contact op met NEN                                                                                                    | Help                                                                                                    |                                                                                                    | Logout |
| f 💟 🗟 🖂 🚹 🛛 0                                                   |                                                                                                    |                                                                                                    |                                                                                                    | Zoek                                                                                                    | ٩      |
| Overzicht<br>Abonnementen<br>Update profiel<br>Email voorkeuren | Gebruik deze pagin<br>Notificaties<br>Wanneer nor<br>Wanneer info<br>Wanneer en<br>Bevestiging d<br>Reminders<br>Wanneer uut<br>Andere voor<br>Afte store<br>je ik wilde g<br>Wijziging e-ma | a om uw emailvoorkeuren door te geven.<br>montwerpen die u bekeken heeft sluiten voor o<br>matie wordt loegeveegd' gewijzigd op nomer<br>normontwerp waar u op gereagerd heeft ges<br>at uw ingediende commentaren zijn ontvanger<br>opgeslagen normontwerpen (maar nog niel ing<br>ingenoligd bent om een persoonlijke normontw<br>rkeuren<br>morens tojv nat niet besonindate zijn var<br>ratis NEN e-nieuwsbrief ontvangen. Dan bijf i<br>all voorkeuren | ommentaer<br>twerpen die u beket<br>ofen wordt<br>(1 mail per comme<br>ediende) commenta<br>rigt bekijken, mae<br>nich system<br>nich system | ren heeft<br>ntear)<br>ren op het punt staan om gesioten te worden<br>r nog niet bekeken heeft<br>ken houd) |        |

• If you want to submit <u>general comments</u> on the draft standard please add them as comment in the title box (see red circle). Fill in both your comments and your proposed amendment (solution).

| NEN                                                                           |                      | NEN-syste              | em voor r         | normontwerp             | en      |
|-------------------------------------------------------------------------------|----------------------|------------------------|-------------------|-------------------------|---------|
| Home Mijn profiel Mijn                                                        | commentaren Neem co  | ontact op met NEN Help |                   |                         | Logout  |
| f 💟 🕾 🛨 🕕                                                                     |                      |                        |                   | Zoek in dit normontwerp | 0       |
| Inhoudsopgave<br>Richtlijn ingeval van afwijken<br>van emissiemeet            | Inhoudsopgave        | O<br>Bekijk normontwer | e detail<br>normo | s<br>ontwerp            |         |
| 1 Onderwerp en<br>toepassingsgebied                                           |                      |                        |                   | Vol                     | gende 🕨 |
| 2 Verwijzingen<br>3 Termen en definities<br>4 Afkortingen<br>+ 5 NEN-EN 15259 | Richtlijn ingeval va | n afwijken van emissie | meetnormen        | Commentaa               | ar 🌖    |

- Do not forget to click on the 'Verstuur commentaar' button after each comment, otherwise the comments are not submitted (see also page 5).
- At the top of each page you can change your profile/password; download your comments and/or contact NEN (more detailed information about these screens can be found in the annex at the end of this document).

## Step 3:

After you have logged in, the next screen will show; you can now search by keyword (see red circle) or by subject (see green circle).

| NEN                                                                                                    |                                                                                                    | N                                                                                                    | EN-systeem                                                                                                    | voor normontwerpen                                                                                                    |
|----------------------------------------------------------------------------------------------------|----------------------------------------------------------------------------------------------------|----------------------------------------------------------------------------------------------------|----------------------------------------------------------------------------------------------------|----------------------------------------------------------------------------------------------------|
| Home Mijn profiel                                                                                       | Mijn commentaren                                                                                                    | Neem contact op me                                                                                    | t NEN Help                                                                                                    | Logout                                                                                                    |
|                                                                                                    | Geef cor                                                                                                    | nmentaar op I                                                                                         | VEN normontw                                                                                                  | /erpen.                                                                                                    |
|                                                                                                    | 2                                                                                                    |                                                                                                    |                                                                                                    |                                                                                                    |
| LUCK                                                                                                    |                                                                                                    |                                                                                                    | commentadi                                                                                                    | Deet                                                                                                    |
| Gebruik de zoekbalk o<br>op onderwerp om relev<br>voor uw bedrijf te vinde                              | nder of blader Lees en wijzig<br>ante normen bedenk hoe di<br>en beïnvloeden                                             | de huidige norm en Gi<br>t u en uw zaken kan no<br>re                                                 | ef commentaar op het<br>rmontwerp en werk mee aan i<br>sultaat!                                               | We maken het makkelijk voor u om<br>het normen en commentaren te delen<br>met collega's                                                              |
| iraagvlak, is een van de<br>commentaarronde, waarl<br>Sovendien doet NEN er a<br>maken 11 kunt bier mee | tundamentele principes vai<br>pij alle marktpartijen de gele<br>alles aan om normen leesbi<br>over lezen in de checkliet | n normalisatie. Een bela<br>egenheid wordt geboder<br>aar en eenduidig, zonde<br>lastenarm maken porm | ngrijke stap in het ontwik<br>i commentaar te leveren<br>r bovenwettelijke eisen o                            | кешерургосез is de openbare<br>op een normontwerp.<br>p te stellen. De overheid noemt dit "lastenarm                                                 |
| VEN streeft een open en<br>draagvlak, is een van de<br>commentaarronde, waar                            | transparant normalisatiepr<br>fundamentele principes va<br>bij alle marktpartijen de gele                                | oces na. De betrokkenh<br>n normalisatie. Een bela<br>egenheid wordt geboder                          | eid van belanghebbende<br>ngrijke stap in het ontwik<br>1 commentaar te leveren                               | marktpartijen ('stakeholders'), en dus een bree<br>kelingsproces is de openbare<br>op een normontwerp.                                               |
| VEN heeft besloten alle i<br>aantal relevante internati                                                 | nationale normontwerpen v<br>onale normontwerpen via h                                                                   | ia het systeem voor non<br>et systeem aan te biede                                                    | nontwerpen aan te biede                                                                                       | n. Tevens heeft NEN besloten om een beperkt                                                                                                    |
| De normcommissie houd<br>commentaargevers te be<br>definitieve versie van de<br>normcommissie teruggek  | t zelf de beslissende stem<br>antwoorden blijft gehandha<br>norm. Na beoordeling word<br>oppeld. Als commentaar ni       | of het commentaar ook<br>afd. Ingediende comme<br>It aan commentaargever<br>iet wordt overgenomen v   | daadwerkelijk zal worden<br>ntaren worden door de n<br>s het resultaat van de be<br>wordt dit onderbouwd in c | verwerkt. De zorgvuldige procedure om<br>ormcommissie beoordeeld en evt. verwerkt in d<br>handeling van het commentaar door de<br>le terugkoppeling. |
| Definitieve normen en no                                                                                | rmontwerpen op papier/dig                                                                                                | itaal zijn te verkrijgen vi                                                                           | a de normshop op <u>www.r</u>                                                                                 | nen.nl.                                                                                                    |
| Zoek op onderwe                                                                                         | rp                                                                                                    |                                                                                                    |                                                                                                    |                                                                                                    |
| Managementsysteme                                                                                       | n (0) Machinebouw                                                                                                    | & Transport (0) Con                                                                                   | nsumentenzaken (0)                                                                                            | Landbouw & Levensmiddelen                                                                                                    |
| <ul> <li>Zorg &amp; Welzijn (0)</li> </ul>                                                              | Energie & Dis                                                                                                    | tributie (0) • Bou                                                                                    | JW (6)                                                                                                    | (5)                                                                                                    |
| <ul> <li>Milieu (1)</li> </ul>                                                                          | <ul> <li>Elektrotechnie</li> </ul>                                                                                       | k (0) • Arb                                                                                           | eid & Veiligheid (0)                                                                                          | <ul> <li>Medische hulpmiddelen (0)</li> </ul>                                                                                                    |
| <ul> <li>Chemie &amp; Materialen</li> </ul>                                                             | (0) ICT (1)                                                                                                    | ► Uni                                                                                                 | classified documents (0)                                                                                      | <ul> <li>Gas &amp; Water (1)</li> <li>Security (0)</li> </ul>                                                                                        |

# Step 4:

Click on the desired subject (f.e. Milieu); the next screen will show; Now click on 'details normontwerp' (see red circle).

| NEN                             | NEN-                                                                                                    | systeem voor                                    | normontwe            | erpen       |
|---------------------------------|----------------------------------------------------------------------------------------------------|-------------------------------------------------|----------------------|-------------|
| Home Mijn profiel               | Mijn commentaren Neem contact op met NEN                                                                                                    | Help                                            |                      | Logout      |
| f 💟 🗟 🖸 🚹 0                     |                                                                                                    |                                                 | Zoek                 | 0           |
| Hoofd Categorieën<br>Milieu (1) | S Abonneer                                                                                                    |                                                 | Sorteer ontwerpen op | Einddatum 🗸 |
|                                 | Ontw. NPR 8117 - Richtlijn ingeval van<br>Categorieën: Mileu<br>Commissie: Emissiemetingen en algemene aspecte<br>Afkomst:<br>Einddatum: zaterdag 1 okt 2016 | a <b>fwijken van emissiemeet</b><br>in (390030) | details normor       |             |

© 67 Bricks 2016 Toegankelijkheid Feeds Intellectuele eigendomsrechten Privacy Voorwaarden Powered by Revo

# Step 5:

Now you are here:

| NEN                                                                                                    |                                                                                                    | NEN-s                                                                                                    | systeem voo                                                                                                    | or normontwerpen                                                                                                    |
|----------------------------------------------------------------------------------------------------|----------------------------------------------------------------------------------------------------|----------------------------------------------------------------------------------------------------|----------------------------------------------------------------------------------------------------|----------------------------------------------------------------------------------------------------|
| Home Mijn profiel                                                                                                    | Mijn commentaren Neem co                                                                                                    | ntact op met NEN                                                                                                    | Help                                                                                                    | Logout                                                                                                    |
| f 🗾 🗟 🖬 🚺 🕕                                                                                                    |                                                                                                    |                                                                                                    |                                                                                                    | Zoek in dit normontwerp                                                                                                    |
| Inhoudsopgave<br>Richtlijn ingeval van afwijken                                                                                                    | Richtlijn ingeval van a                                                                                                    | fwijken van emissi                                                                                                    | iemeetnormen                                                                                                    |                                                                                                    |
| van emissiemeet<br>Voorwoord<br>1 Onderwerp en<br>toepassingsgebied<br>2 Verwijzingen<br>3 Termen en definities<br>4 Afkortingen<br>+ 5 NEN-EN 15259<br>+ 6 NEN-EN 13284-1<br>(isokinetiek) en NEN-EN-ISO<br>16                                    | Documentnummer:<br>Type:<br>Commissie<br>Commissie naam:<br>Recensie gepubliceerd:<br>Einddatum commentaartern<br>Categorieën:<br>Scope van het normont<br>In deze Nederlandse prakti<br>afgaskanaal naar de buiten                                                     | Ontw. NPR 8117<br>NEN<br>Emissiemetingen er<br>390030<br>maandag 4 jul 2016<br>Milieu<br>kwerp:<br>jkrichtlijn worden alleer                                                                              | n algemene aspecten<br>5<br>5<br>n emissiesituaties behand<br>en.                                                                                                    | Bekijk $\bigcirc$<br>normontwerp<br>Informeer<br>een collega                                                                                                    |
| <ul> <li>7 NEN-EN 13284-1 (veiligheid</li> <li>8 Testen en controles</li> <li>9 Bijlage A (informatief)<br/>Afvangefficientie bij</li> <li>A 1 Algemeen</li> <li>A 2 Beperkte validatie</li> <li>A 3 Theoretische<br/>afvangefficientie</li> </ul> | b)<br>U kunt commentaar geven op el<br>bij de titel invoeren.<br>Alle commentaren worden geco<br>onacceptabel taalgebruik of ong<br>Ook corrigeren wij geen spel- er<br>Uw commentaar is ook zichtbaa<br>Een overzicht van uw comment<br>Normontwerpen op papier/digita | ike sectie van dit normontw<br>Introleerd door een webmat<br>jewenste reclame, te voork<br>n stijflouten.<br>ar voor andere gebruikers. It<br>aar kunt uw benaderen via<br>aal kunt u verkrijgen via de i | erp bij de betreffende sectie. /<br>iter, alvorens ze zichtbaar woi<br>omen. De webmaster beoorde<br>let zoals u het commentaar ve<br>Mijn profiel' (rechtsboven in u<br>normshop op <u>www.nen.n</u> ]. | Algemeen commentaar op het normontwerp kunt u<br>rden op de website. Dit om misbruik, bijvoorbeeld<br>eelt en verandert de inhoud van uw commentaar niet.<br>an anderen kunt zien.<br>w scherm). |

On the left side you can choose the item you want to comment on:

| NEN                                                                                                    | NEN-systeem voor                                                                                                    | normontwerpen                                                                                                    |
|----------------------------------------------------------------------------------------------------|----------------------------------------------------------------------------------------------------|----------------------------------------------------------------------------------------------------|
| Home Mijn profiel Mijn                                                                                                    | commentaren Neem contact op met NEN Help                                                                                                    | Logou                                                                                                    |
| 💟 🗟 🛃 🕕                                                                                                    |                                                                                                    | Zoek in dit normontwerp                                                                                                    |
| Inhoudsopgave<br>Richtlijn ingeval van afwijken<br>van emissiemeet<br>Voorwoord                                                                                                    | Inhoudsopgave Bekijk normontwerp                                                                                                    | ails<br>montwerp                                                                                                    |
| 1 Onderwerp en                                                                                                    | < Vorige                                                                                                    | Volgende 🕨                                                                                                    |
| toepassingsgebied                                                                                                    |                                                                                                    |                                                                                                    |
| 2 Verwijzingen<br>3 Termen en definities<br>4 Afkortingen<br>+ 5 NEN-EN 15259<br>+ 6 NEN-EN 13284-1<br>(isokinetiek) en NEN-EN-ISO<br>16                                                                                                    | 1 Onderwerp en toepassingsgebied<br>In deze Nederlandse praktijkrichtlijn worden alleen emissiesituaties behandel<br>afgaskanaal naar de buitenlucht geëmiteerd worden.                                                                                                    | id, waarbij de afgassen via een<br>Commentaar $igodot$                                                                                                    |
| 2 Verwijzingen 3 Termen en definities 4 Afkortingen 5 NEN-EN 15259 6 NEN-EN 15254 (isokinetiek) en NEN-EN-ISO 16 7 NEN-EN 13284-1 (veiligheid) 8 Testen en controles + Bijlage A (informatief) Af onserficietie bij                                                                 | 1 Onderwerp en toepassingsgebied<br>In deze Nederlandse praktijkrichtlijn worden alleen emissiesituaties behandel<br>afgaskanaal naar de buitenlucht geëmiteerd worden. Als u commentaar wilt geven op deze sectie van het normontwerp, kunt u dat doen via de invu<br>als uw voorgestelde wijziging (oplossing) in. Vervolgens moet u het commentaar direct verstur<br>verstuurd commentaar wordt niet bewaard.                                                       | ld, waarbij de afgassen via een<br>Commentaar ()<br>ulvelden hieronder. Vult u zowel uw commentaar<br>ren via de button 'Verstuur commentaar'. Niet               |
| 2 Verwijzingen 3 Termen en definities 4 Afkortingen + 5 NEN-EN 15259 + 6 NEN-EN 15259 + 6 NEN-EN 13284-1 (isokinetiek) en NEN-EN-ISO 16 + 7 NEN-EN 13284-1 (veiligheid) + 8 Testen en controles + Bijlage A (informatief) Afvangefficientie bij A 1 Algemeen 0 3 Begedets veiligten | <ul> <li>1 Onderwerp en toepassingsgebied</li> <li>In deze Nederlandse praktijkrichtlijn worden alleen emissiesituaties behandel<br/>afgaskanaal naar de buitenlucht geëmiteerd worden.</li> <li>Als u commentaar will geven op deze sectie van het normontwerp, kunt u dat doen via de invu<br/>els uw voorgestelde wijztging (oplossing) in. Vervolgens moet u het commentaar direct verstur<br/>verstuurd commentaar wordt niet bewaard.</li> <li>Vorige</li> </ul> | Id, waarbij de afgassen via een<br>Commentaar ()<br>ulvelden hieronder. Vult u zowel uw commentaar<br>ren via de button "Verstuur commentaar". Niet<br>Volgende • |

Read the text and click on the pink 'commentaar' button.

### Step 6:

The next screen appears; now see what you can do:

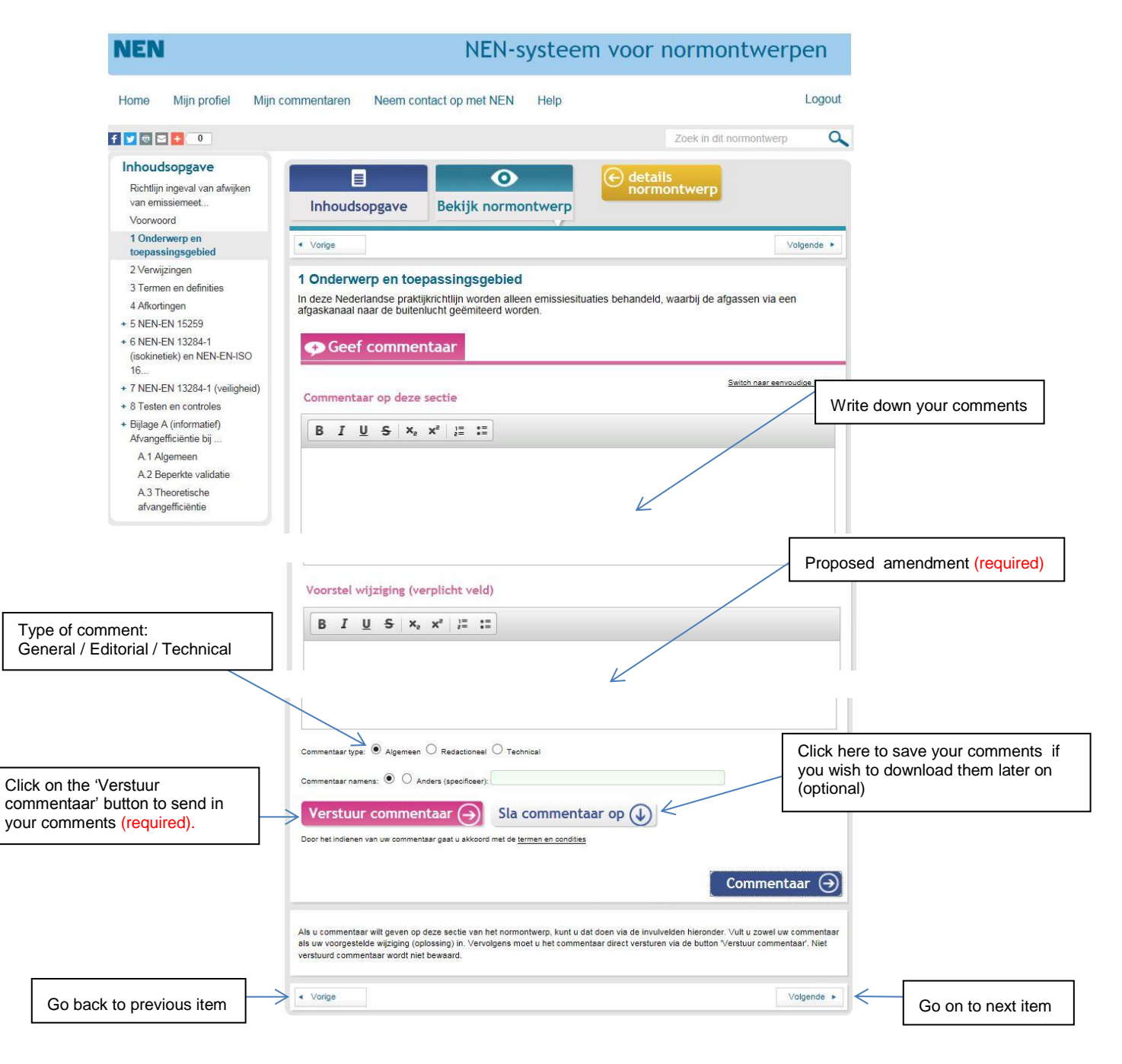

- 0 - 0 - 0 - 0 -

# Annex:

1. How to change your profile/password:

| NEN                                                                           |                      | NEN-systee               | m voor normontwerpen     |
|-------------------------------------------------------------------------------|----------------------|--------------------------|--------------------------|
| Home Mijn profiel Mijn                                                        | commentaren Neem co  | ontact op met NEN Help   | Logout                   |
| f 💟 🗟 🖸 🚹 🕕                                                                   |                      |                          | Zoek in dit normontwerp  |
| Inhoudsopgave<br>Richtlijn ingeval van afwijken<br>van emissiemeet            | Inhoudsopgave        | O<br>Bekijk normontwerp  | etails<br>normontwerp    |
| 1 Onderwerp en<br>toepassingsgebied                                           |                      |                          | Volgende 🕨               |
| 2 Verwijzingen<br>3 Termen en definities<br>4 Afkortingen<br>+ 5 NEN-EN 15259 | Richtlijn ingeval va | n afwijken van emissieme | etnormen<br>Commentaar 🧿 |

Click on 'mijn profiel' (see red circle).

| taren Neem contact op met NEN                                    | Help                                                                                                    |                                                                                                    | Logout                                                                                                    |
|------------------------------------------------------------------|----------------------------------------------------------------------------------------------------|----------------------------------------------------------------------------------------------------|----------------------------------------------------------------------------------------------------|
|                                                                  |                                                                                                    |                                                                                                    |                                                                                                    |
|                                                                  |                                                                                                    | Zoek                                                                                                    | a                                                                                                    |
| j uw profielpagina                                               |                                                                                                    |                                                                                                    |                                                                                                    |
| mij                                                              |                                                                                                    |                                                                                                    |                                                                                                    |
| bruikersnaam<br>arijke1961@gmail.com                             |                                                                                                    |                                                                                                    |                                                                                                    |
| nail voor communicatie<br>arijke1961@gmail.com ( <u>Wijzig</u> ) |                                                                                                    |                                                                                                    |                                                                                                    |
| am<br>aria van Yperen                                            |                                                                                                    |                                                                                                    |                                                                                                    |
| ganisatie<br>fel en Flans                                        |                                                                                                    |                                                                                                    |                                                                                                    |
| nd van herkomst                                                  |                                                                                                    |                                                                                                    |                                                                                                    |
|                                                                  | mij<br>bruikersnaam<br>nrijke 1961 @gmail.com<br>nail voor communicatie<br>nijke 1961 @gmail.com ( <u>Wijzig</u> )<br>nam<br>nria van Yperen<br>ganisatie<br>fel en Flans<br>nd van herkomst<br>Arteriarus<br>profiel of verander wachtwoord | mij<br>bruikersnaam<br>urijke 1961 @gmail.com<br>nail voor communicatie<br>ingike 1961 @gmail.com ( <u>Wijzig</u> )<br>nam<br>uria van Yperen<br>ganisatie<br>fel en Flans<br>nd van herkomst<br>Arkerlanus<br>profiel of verander wachtwoord | mij<br>bruikersnaam<br>nrijke 1961 @gmail.com<br>naail voor communicatie<br>ingike 1961 @gmail.com (Wijzig)<br>nam<br>mia van Yperen<br>ganisatie<br>fel en Flans<br>nd van herkomst<br>witerlanus<br>profiel of verander washtwoord |

Click on 'Wijzig profiel of verander wachtwoord' (see red circle).

| nome wijn proliei                           | wijn commentaren Neem contact op met NEN                                                                                                    | rieip Logout                                                                                                    |                   |
|---------------------------------------------|----------------------------------------------------------------------------------------------------|----------------------------------------------------------------------------------------------------|-------------------|
| f 💟 🗟 🖸 🚹 🛛                                 |                                                                                                    | Zoek. Q                                                                                                    |                   |
| Overzicht<br>Abonnementen<br>Update profiel | Gebruik onderstaand formulier om uw gegevens te wijzigen. Als u<br>Wachtwoorden moeten bestaan uit minimaal 6 karakters.                                                               | uw wachtwoord niet wilt wijzigen, kunt u de wachtwoordvelden leeg laten.                                                                                                    | Current password  |
| Email voorkeuren                            | Gebruikersnaam (kan niet worden<br>aangepast)<br>marijke 1991@gmail.com                                                                                                    | Huidig wechtwoord                                                                                                    | New password      |
|                                             | (name)  * Organisatie (company)                                                                                                    | Bevestig nieuw wachtwoord                                                                                                    | Repeat new passwo |
|                                             | * Land van herkomst<br>Netherlands                                                                                                    | Wijzig communicatie e-mail<br>Morrentel gebuiken we 'marijke100'@gmail.com' om mail naar u te<br>versturen en om uw geschiktheid voor bepaalde normortwerpen te<br>oontoleren. Gebuik deze link om het e-mail adres te wjuigen.<br>Wijzig communicatie e-mail |                   |
| to save profile                             | Verwijder account<br>Gebruik deze ihk om uw acount definitief te verwijderen van<br>normothesgren nen.nl. Dit verwijdert niet uw reeds ingestuurde<br>commentaar.<br>Verwijder account |                                                                                                    |                   |

#### NEN NEN-systeem voor normontwerpen Logout Mijn commentaren Neem contact op met NEN Home Mijn profiel Help 9 f 💟 🗟 🖂 🚹 0 Zoek in dit normontwerp Inhoudsopgave 0 details Richtlijn ingeval van afwijken van emissiemeet... Bekijk normontwerp Inhoudsopgave Voorwoord 1 Onderwerp en toepassingsgebied Volgende 🕨 2 Verwijzingen Richtlijn ingeval van afwijken van emissiemeetnormen 3 Termen en definities 4 Afkortingen Commentaar $( \mathbf{ } )$ + 5 NEN-EN 15259

## 2. How to save and print your comments?

## Click on 'mijn commentaren' (see red circle)

| NEN  | l.           |                       | NEN-systeem voo                                         | or normontwerpen |
|------|--------------|-----------------------|---------------------------------------------------------|------------------|
| Home | Mijn profiel | Mijn commentaren      | Neem contact op met NEN Help                            | Logout           |
|      |              | Geen commentaren o    | tentaren als Word-bestand 💻 Print deze pagina           | Sorteer          |
|      |              | Door het indienen van | uw commentaar gaat u akkoord met de termen en condities |                  |

Click on 'Download commentaren als Word-bestand' (see red circle)

Of course, if you want to use this option, you have to save your comments in an earlier stage (see also page 5).